## How To Set Up A Schedule

This feature allows users to assign a playlist or settings to play at a specific time of day and then apply that schedule to a device or group.

## 4.1 Creating a schedule

Step1. Click the 'Quick Actions' icon listed on the top side, then a menu pop-on the screen.

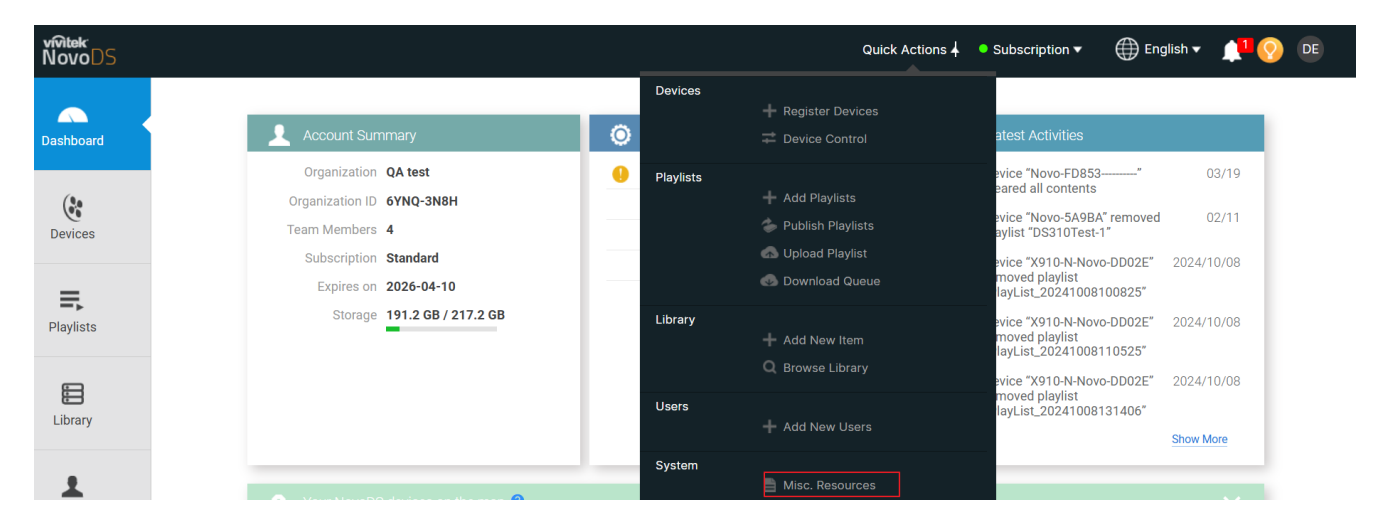

Step2. Click 'Misc. Resources' listed on the bottom (marked in red).

| Devices   |                     |
|-----------|---------------------|
|           | + Register Devices  |
|           | I Device Control    |
| Playlists |                     |
|           | 🕂 Add Playlists     |
|           | 🖢 Publish Playlists |
|           | 🚯 Upload Playlist   |
|           | 💿 Download Queue    |
| Library   |                     |
|           | 🕂 Add New Item      |
|           | Q Browse Library    |
| Users     |                     |
|           | + Add New Users     |
| System    |                     |
|           | Misc. Resources     |

Step3. On this page, there are four features that can be set up. Click the tab 'Display On/Off Schedule' to create a power on/off schedule.

| ntek<br>ovoDS |                    |                         |                            | Qui                     | ck Actions 👻 🔎 Subscription 🔻 | ⊕ English ▼ | ۵      |
|---------------|--------------------|-------------------------|----------------------------|-------------------------|-------------------------------|-------------|--------|
|               | Home-Screen Design | CAP Profile             | RS232 Commands Sets        | Display-On/Off Schedule | ]                             |             |        |
| shboard       |                    |                         |                            |                         |                               |             | Create |
| (*            | Name               | Days                    | Туре                       | Description             | Last Update                   |             |        |
| vices         | Nothing to show he | re. Click button on top | right hand corner to begin |                         |                               |             |        |
| F.            |                    |                         |                            |                         |                               |             |        |
| lists         |                    |                         |                            |                         |                               |             |        |

Step4. Click the 'Create' button on the top left side. Then, the 'Create Display On/Off Schedule' window will appear on the screen.

| Create Display-On/Off Sc                                     | chedule                   | × |
|--------------------------------------------------------------|---------------------------|---|
| Name                                                         | Description               |   |
| Select Days   Monday Tuesday   Saturday Sunday               | Wednesday Thursday Friday |   |
| Time<br>00:00<br>U Add 'Display ON' c<br>U Add 'Display OFF' | ommand<br>command         |   |

Step5. Within this settings window, you can create a Power On or Power Off schedule and select your preferred days.

| Create Display-On/C                                | Off Schedule                    |          |        | × |
|----------------------------------------------------|---------------------------------|----------|--------|---|
| Name                                               | Description                     |          |        |   |
| Lab Device                                         | Power On                        |          |        |   |
| Select Days                                        |                                 |          |        |   |
| Monday Tu<br>Saturday St                           | uesday 🗌 Wednesday<br>unday     | Thursday | Friday |   |
| ● Via HDMI signal 🛛 Via s                          | serial port command             |          |        |   |
| Time<br>00:00<br>U Add 'Display<br>(U Add 'Display | y ON' command<br>y OFF' command |          |        |   |

Step6. To set the 'ON' or 'OFF' time, click the 'Time' button, and a time setting window will appear. After setting the time, click the 'Add Display ON command' button; the setting will then be listed in the window. Repeat this process to set up power off.

Save

| Name                           | Description                  |
|--------------------------------|------------------------------|
| Lab Device                     | Power On                     |
| Select Days                    |                              |
| Monday Tuesd<br>Saturday Sunda | ay Wednesday Thursday Friday |
| ● Via HDMI signal 🛛 Via seria  | port command                 |
| Time                           | command                      |
| 00:00                          |                              |
| 0 : 0                          | Sav                          |
| Hours 🕒                        |                              |
| Minutes 🕒                      |                              |
|                                |                              |